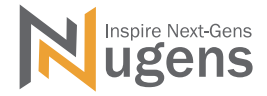

## **V500 PC-Free Document Camera**

PC-FREE | HD | HIGH SPEED| BUILT-IN SOFTWARE | PLUG&PLAY | e-CLASSROOM | e-OFFICE

# FOR CONFERENCE MEETING FOR DISTANCE LEARNING

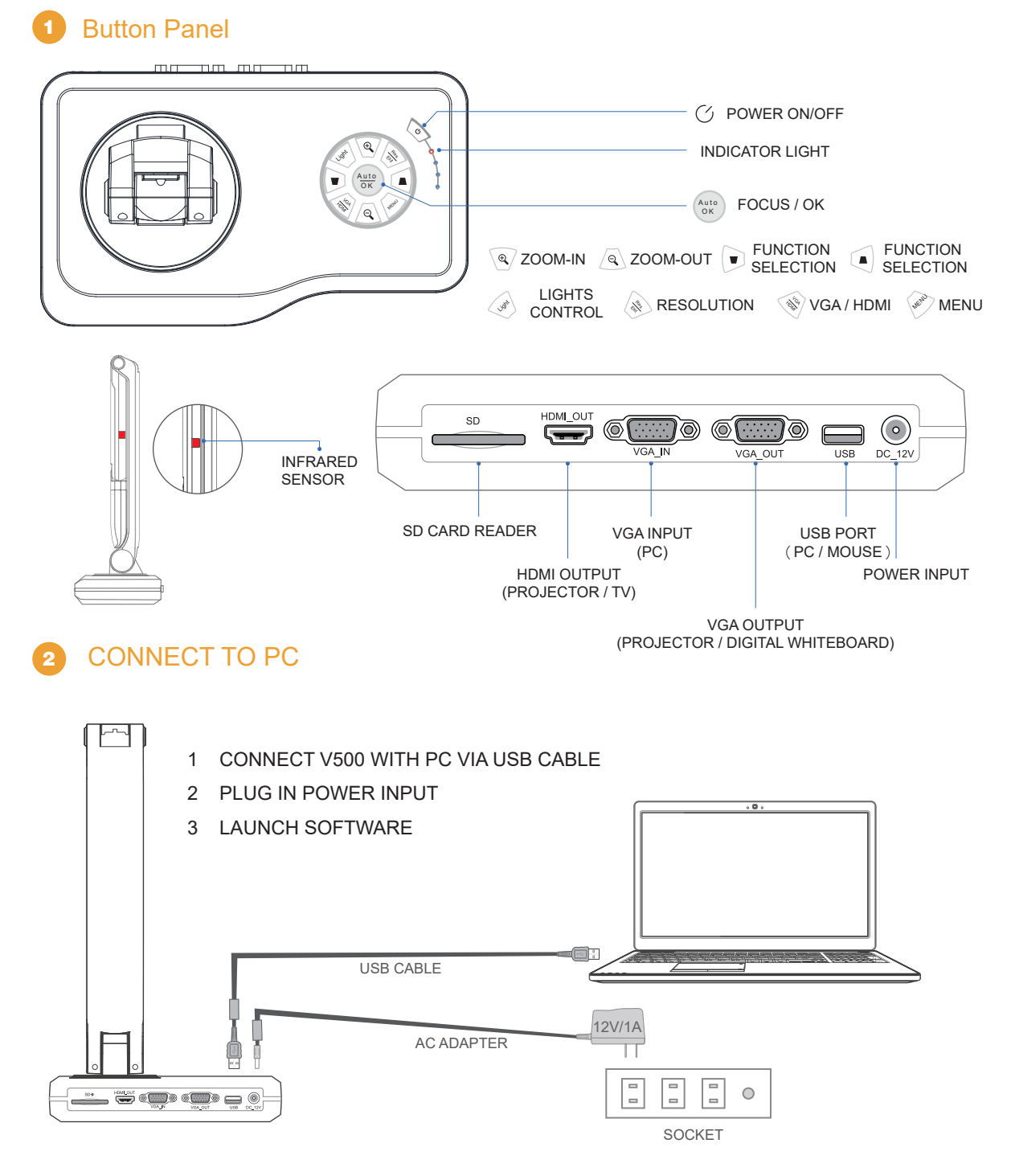

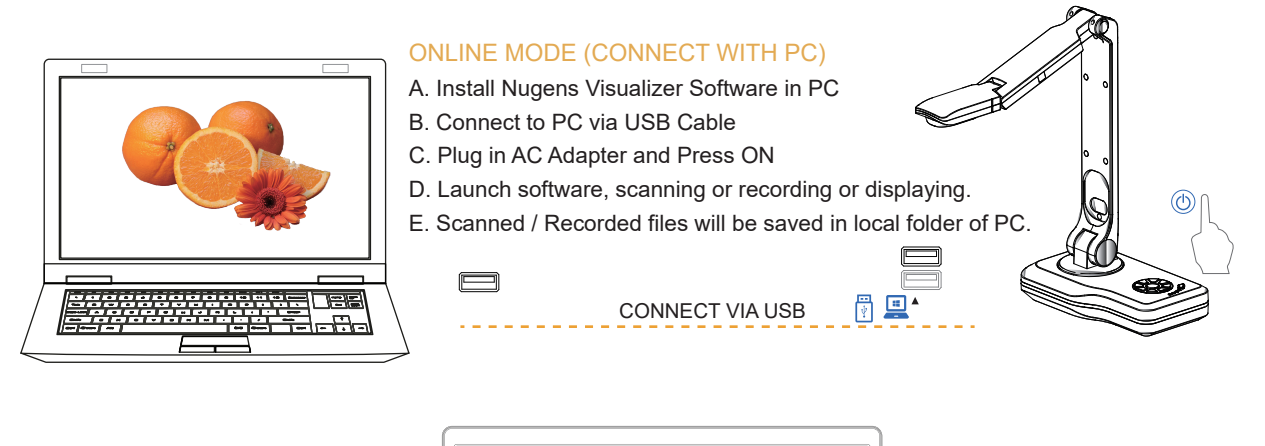

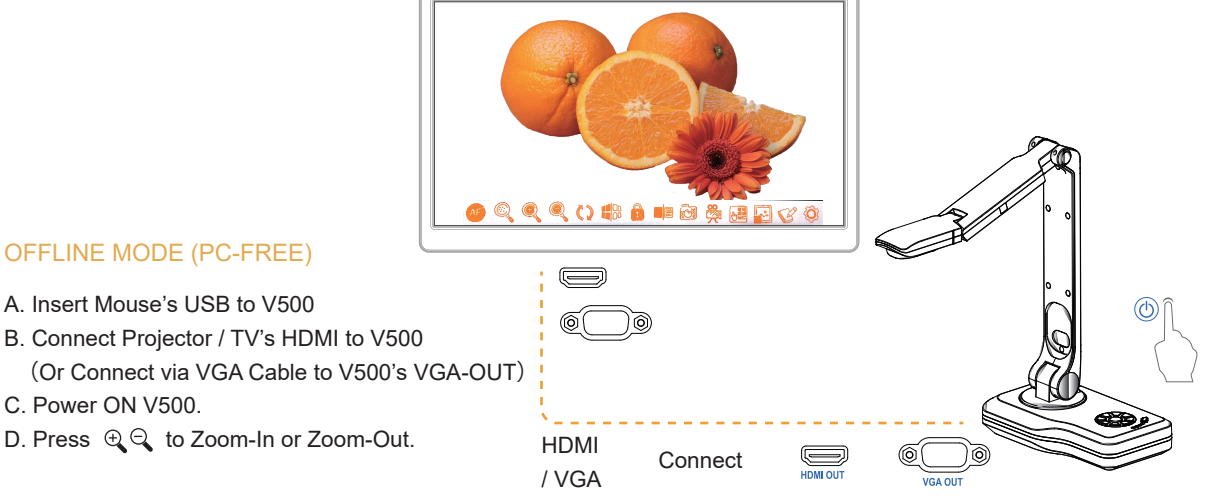

### V500 Software Installation

C. Power ON V500.

Please visit www.nugenstech.com to download Nugens Viusalizer Software and install it.

| 😵 Setup - Visualizer V1.0.2019.11.26                                                                                                    | - 🗆 🗙      | 📀 Setup - Visualizer V1.0.2019.11.26 — 🗆 🗙                                                                |
|----------------------------------------------------------------------------------------------------|------------|----------------------------------------------------------------------------------------------------|
| Information<br>Please read the following important information before continuing.                                                                             |            | Select Additional Tasks<br>Which additional tasks should be performed?                                    |
| When you are ready to continue with Setup, dick Next.                                                                                                    |            | Select the additional tasks you would like Setup to perform while installing Visualizer, then click Next. |
| [Software overview]                                                                                                    | ^          | Additional electra to:                                                                                    |
| Easy to shoot file shooting instrument using USB2.0 interface,                                                                                                |            |                                                                                                    |
| transmission speed of up to 480mb/s. 300 Vientiane High resolution<br>of the high quality shooting, the maximum size can be to A3 size.                       |            | Create a Quick Launch shortcut                                                                            |
|                                                                                                    |            |                                                                                                    |
| <ol> <li>Frovide image compression, save the document storage space,<br/>archive available TIFF, PDF, JPEG and other number of species<br/>Format.</li> </ol> |            |                                                                                                    |
| 2、Black or white or color A4 size of about 1 seconds to complete                                                                                              |            |                                                                                                    |
| the shooting kept block, realize the true sense of high-speed                                                                                                 |            |                                                                                                    |
| scanning,                                                                                                    | ~          |                                                                                                    |
|                                                                                                    |            |                                                                                                    |
| < Back Next                                                                                                    | : > Cancel | < Back Next > Cancel                                                                                      |

## 5 Intro of Nugens Visualizer Software

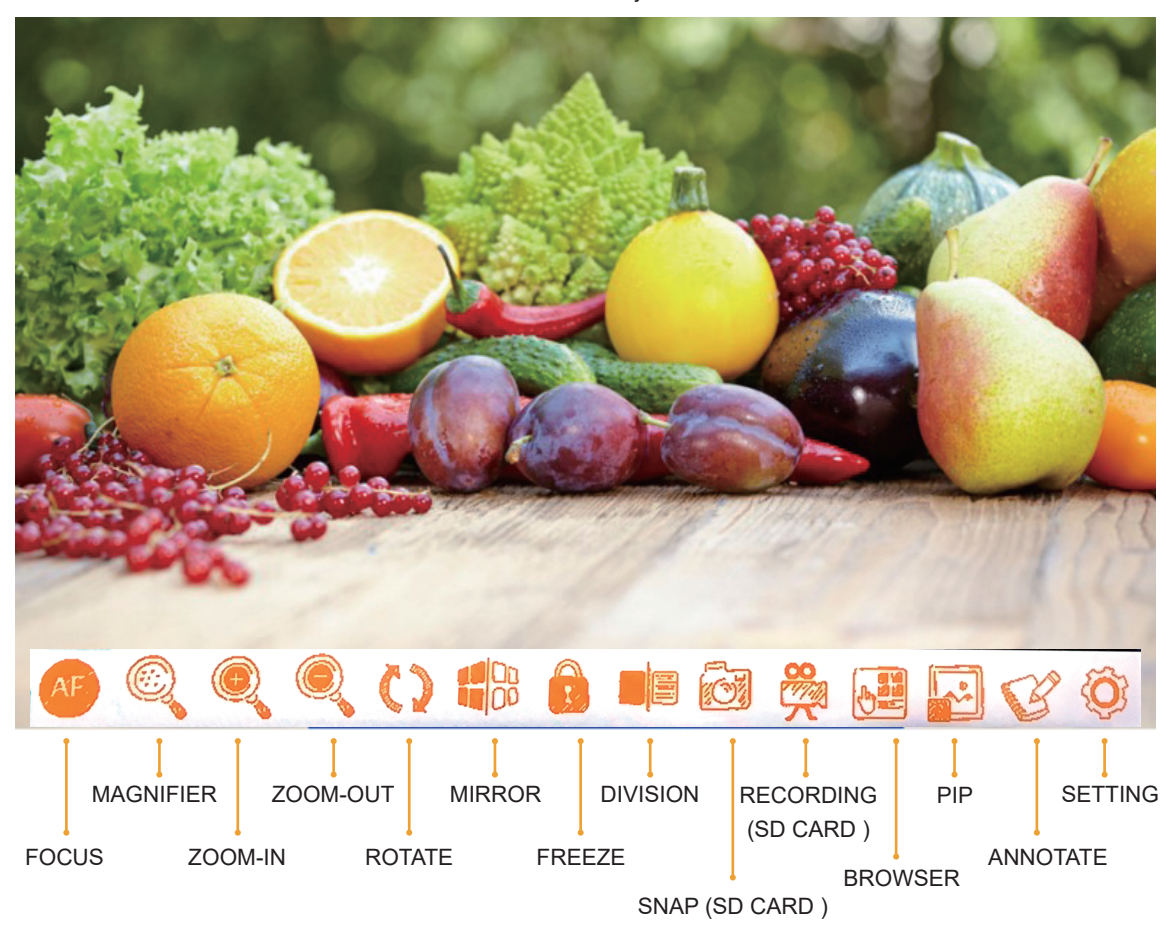

Offline Mode: Use HDMI / VGA cable to connect a TV or a Projector

Online Mode: Connect PC via USB Cable to use Nugens Visualizer Software

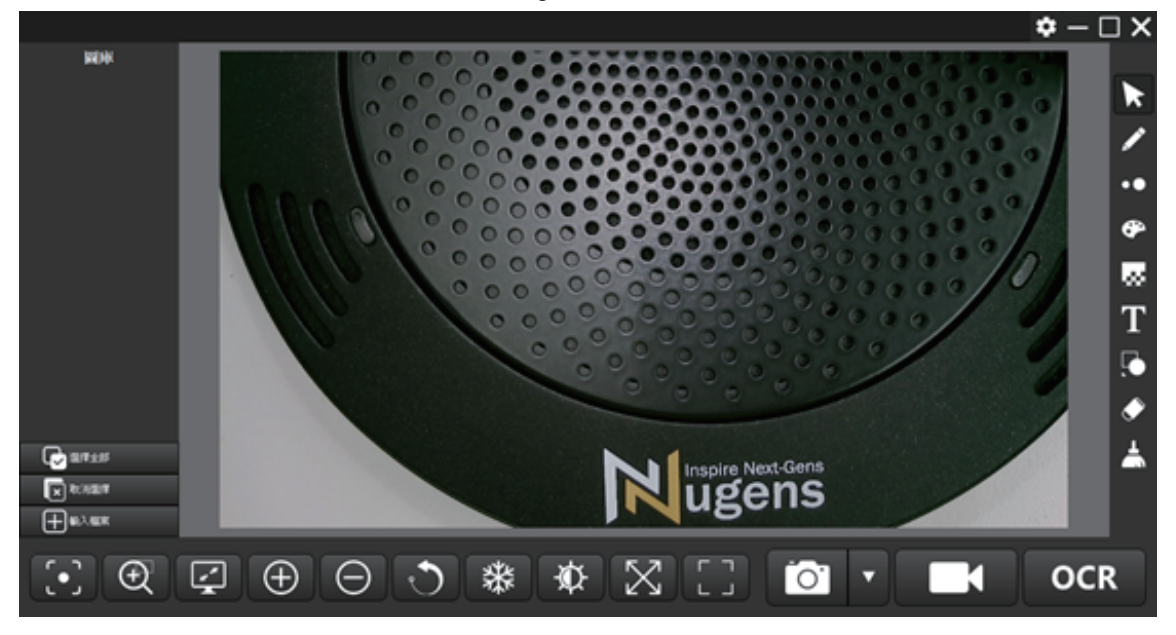

## Functions:

| lcon         | Description                                                                                                    |                                                                                                    |  |  |  |
|--------------|----------------------------------------------------------------------------------------------------|----------------------------------------------------------------------------------------------------|--|--|--|
| <b>[</b> •]  | Focus: Press to focus.                                                                                                    |                                                                                                    |  |  |  |
| Œ            | Magnifier: Zoom in on specific area.                                                                                                    |                                                                                                    |  |  |  |
| Ţ            | Resolution: Dimensions are 800x600, 1280x720, 1280x960, 1920x1080, 2048x1536, 2592x1944, 3264x2448.                                                                                                 |                                                                                                    |  |  |  |
| $( \oplus $  | Zoom-in: Zoom in entire page.                                                                                                    |                                                                                                    |  |  |  |
| $\Theta$     | Zoom-out: Zoom out entire page.                                                                                                    |                                                                                                    |  |  |  |
| ि            | Rotate: Rotate entire page 90 degrees.                                                                                                    |                                                                                                    |  |  |  |
| 業            | Freeze: Freeze entire page; it can be zoom in or rotate when in freeze. Press it again to unfreeze.                                                                                                 |                                                                                                    |  |  |  |
| ¥\$⊁         | Contrast<br>Brightness<br>Saturation<br>Default<br>Color-adjusting: You can adj<br>Saturation.                                                                                                    | ок<br>Ust the Contrast, Brightness and                                                                                                    |  |  |  |
| $\mathbb{X}$ | Self-adapting: Press to adjust to the best aspect ratio.                                                                                                    |                                                                                                    |  |  |  |
|              | Automatic-edging: Auto Edge.                                                                                                    |                                                                                                    |  |  |  |
|              | <ul> <li>Default</li> <li>Screen Capture</li> <li>Partial screen capture</li> <li>Timing capture</li> <li>Screen capture to clipboard</li> <li>Black white capture</li> <li>Gray capture</li> </ul> | Snap: Customize capture areas, such as<br>Screen Capture, Partial Screen Capture,<br>Timing Capture, Screen Capture to<br>Clipboard, Black and White Capture,<br>Grayscale Capture. |  |  |  |
|              | Video-Recording: Full screen recording or record part of the screen as 1024x768, 1080x720, 800x600, 640x480.                                                                                        |                                                                                                    |  |  |  |
| OCR          | Optical Character Recognition (OCR): Supports multiple language recognition, and export to PDF, Word, Excel and Text.                                                                               |                                                                                                    |  |  |  |

| lcon | Description                                                                                                  |  |
|------|----------------------------------------------------------------------------------------------------|--|
| ×    | Move: Move the image.                                                                                        |  |
| /    | Pencil: Draw a free-form line with the selected line width.                                                  |  |
| ••   | Thickness: Select the preferred outline for Pencil.                                                          |  |
| œ    | Color: Select the preferred color for Pencil.                                                                |  |
| 8    | Transparency: Adjust the transparency of Pencil, also able to use as highlighter.                            |  |
| Т    | Text: Insert text into the picture.                                                                          |  |
|      | Shape: Insert Shape to highlight on picture. There are Straight Lines, Circle, Oval, Triangle and Rectangle. |  |
| ۲    | Erase: Erase any annotation that made by Pencil or Shape.                                                    |  |
| *    | Clear: Clear all marks that made by Pencil or Shape.                                                         |  |

#### Timing Capture:

By using this function, you can use visualizer to capture frame-by-frame animations. You may set the numbers of frames, change frame in one second. If you want to capture a book content to become an E-book, you may use this function too.

1.Interval Time: Set the number for intervals you want.

2.Capture Pages: Set the number for pages you want.

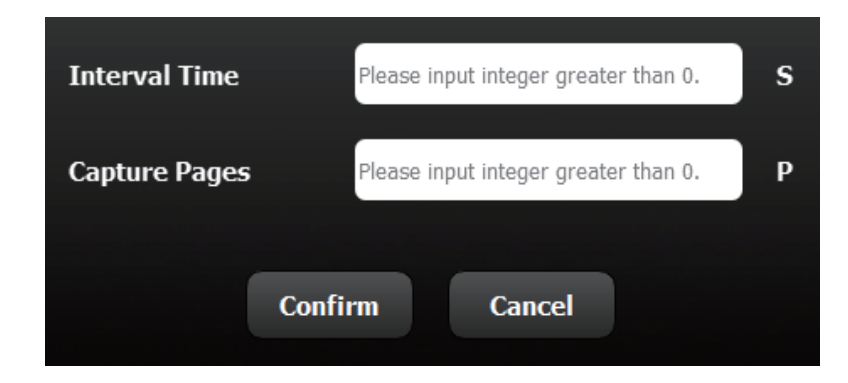

#### OCR:

By using this function, you can capture book or document and convent them into texts, also, you can output it as PDF, Word, Excel or Text file.

Note: If there were too many photos or designed texts, it will affect the recognition.

| OCR                     |           | ×         |
|-------------------------|-----------|-----------|
| Import File             |           |           |
| 🔵 PDF                   |           |           |
| WORD                    |           |           |
| EXCEL                   |           |           |
| ● TEXT                  |           |           |
| Language Identification |           |           |
| ✓ English               |           |           |
| ✓ Chinese               |           |           |
| Armenian                |           |           |
| Bashkir                 |           |           |
| Bulgarian               |           |           |
| Catalan                 |           |           |
| Croatian                |           |           |
| Czech                   |           |           |
| Danish                  |           |           |
| Dutch                   |           |           |
|                         |           |           |
| OCR Recognizing         | Last page | Next Page |

#### 6 Nugens CamSwitcher Software

Please visit www.nugenstech.com to download Nugens CamSwitcher Preview software and install it. With Nugens CamSwitcher Preview, you are able to display HD preview with user friendly design. You are able to select resolutions, brightness, and other settings.

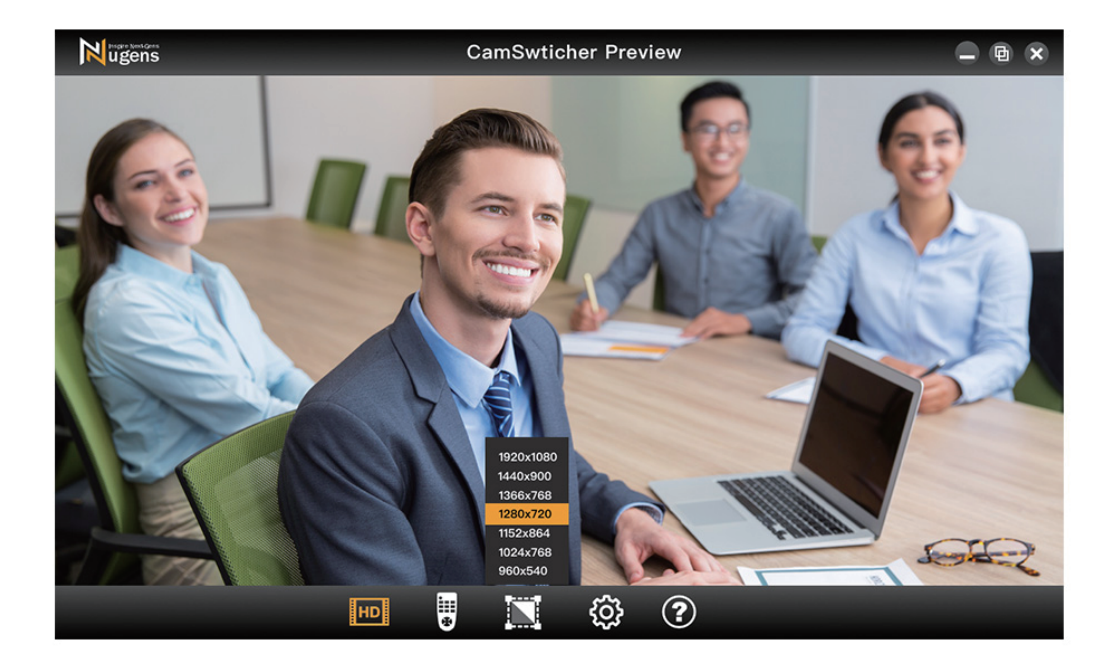